# リモート署名

# クライアントアダプタサービス

# インストール手順書

# v2.00版

## 2023/12/26

## 改版履歴

| 版    | 内容                         | 日付         |
|------|----------------------------|------------|
| 1.00 | 新規作成                       | 2022/12/26 |
| 1.10 | ・プロキシ設定を追加                 | 2023/2/2   |
| 1.20 | Window10 32bit 環境サポートを追記   | 2023/3/8   |
| 2.00 | マイナンバーカード認証に伴う設定追加         | 2023/12/26 |
|      | 1)設定ファイルにマイナンバーカード認証用設定を追加 |            |
|      | 2)認証選択画面用の設定を追加            |            |

## 目次

| 1 | 対応  | 応プラットフォーム                  | 5  |
|---|-----|----------------------------|----|
|   | 1.1 | 対応プラットフォーム一覧               | 5  |
|   | 1.2 | 推奨スペック                     | 5  |
| 2 | 事前  | 前準備                        | 6  |
|   | 2.1 | セキュリティおよびネットワーク            | 6  |
|   | 2.2 | モジュール入手                    | 6  |
|   | 2.3 | 接続情報の入手                    | 6  |
| 3 | 概要  | 要説明                        | 7  |
|   | 3.1 | 構成                         | 7  |
|   | 3.2 | クライアントアダプタの FQDN の統一化      | 8  |
| 4 | IJŦ | モート署名クライアントアダプタ設定(Windows) |    |
|   | 4.1 | モジュール確認                    |    |
|   | 4.2 | モジュール配置                    |    |
|   | 4.3 | 各種設定                       | 11 |
|   | 4.3 | 3.1 鍵管理サービス設定              | 11 |
|   | 4.3 | 3.2 サーバ設定(ポート・HTTPS)       | 12 |
|   | 4.3 | 3.3  認証選択画面設定              | 12 |
|   | 4.4 | 起動・終了                      | 12 |
|   | 4.5 | トークン管理(メンテナンス機能)           | 14 |
|   | 5.1 | モジュール確認                    | 16 |
|   | 5.2 | モジュール配置                    | 16 |
|   | 5.3 | 各種設定                       |    |
|   | 5.3 | 3.1 鍵管理サービス設定              |    |
|   | 5.3 | 3.2 サーバ設定(ポート・HTTPS)       |    |
|   | 5.3 | 3.3 認証選択画面設定               |    |
|   | 5.4 | 起動・終了                      |    |
|   | 5.5 | トークン管理(メンテナンス機能)           | 21 |

Windows10、Windows 11、Windows Server2019、Widows Server2022,は Microsoft Corporation の商標または登録商標です。

- 1 対応プラットフォーム
  - 1.1 対応プラットフォーム一覧
  - Windows10 64bit, 32bit
  - Windows11
  - Windows Server 2019
  - Windows Server 2022
  - Linux (Ubuntu 22.04 にて検証)
  - 1.2 推奨スペック
  - 上記オペレーティングシステムが動作する Intel 互換 CPU 搭載の IBM PC 互換機
  - メモリ 8GB 以上推奨

#### 2 事前準備

- 2.1 セキュリティおよびネットワーク
- 最新の「医療情報システムの安全管理に関するガイドライン(現:第5.2版)」に
   従い、十分なセキュリティ対策を実施したサーバに運用をさせること
- パラメータシートに記載される認証サービスとの通信が許可された状態であること
- 2.2 モジュール入手
- ダウンロードサイトより関連モジュールを取得しておくこと
- **2.3** 接続情報の入手

検証サイトに接続するためには以下の情報が必要になります。

[入手]

- (検証サイト)HPKI セカンド電子証明書接続情報パラメータシート
- (検証サイト) クライアント認証用証明書およびパスワード
- テスト用HPKIカード(もしくはHPKIカードファイル証明書)

#### 3 概要説明

3.1 構成

### ◆クライアントアダプタ利用構成

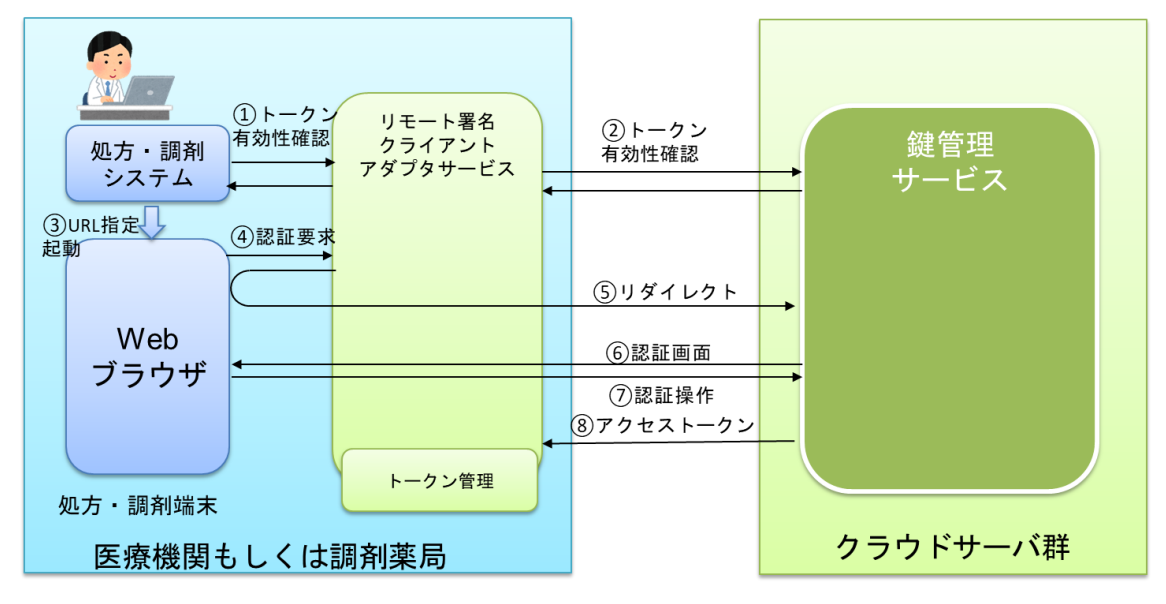

### ◆クライアントアダプタ利用構成例

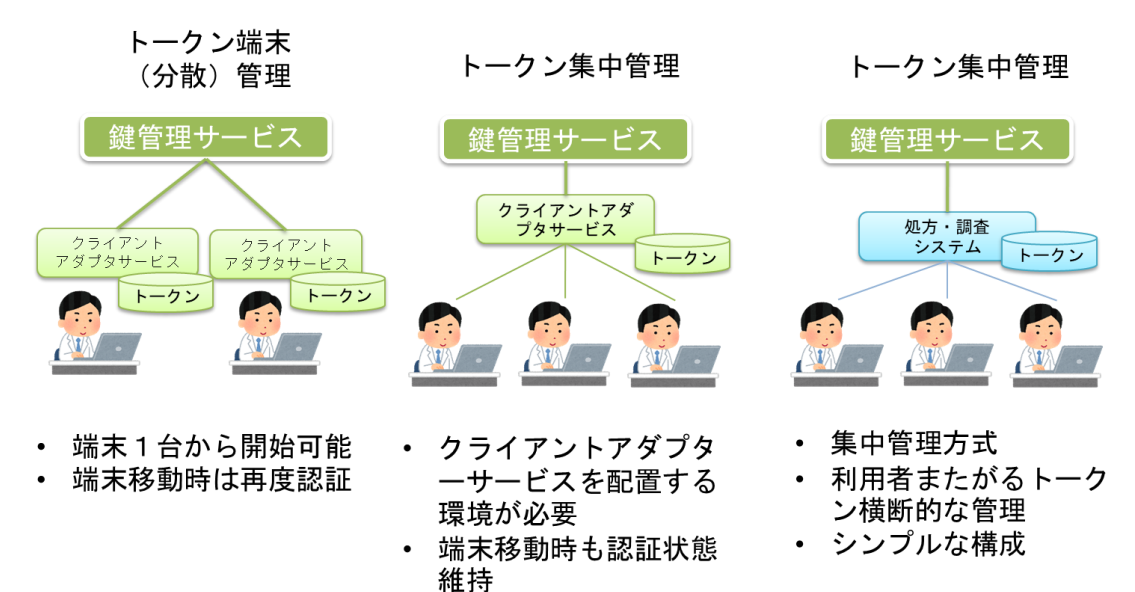

3.2 クライアントアダプタの FQDN の統一化

リモート署名クライアントアダプタにより Web サーバが Server 名称とポート番号を確保 します。

| サーバ名称 | hpkicardless-clientadapter-server |
|-------|-----------------------------------|
| ポート   | 3000                              |

サーバ名称の設定としては以下の方法が考えられますが、環境に応じて設定をいただくようお願いします。

- 1) DNS へ登録する
- 2) サーバのマシン名そのものを変更する
- 3) サーバのマシン名に複数マシンを付与する
- 4) アクセスする端末の hosts を変更する

OpenID Connect の仕組み上、OpenID Provider はリダイレクト先(リモート署名クラ イアントアダプタのサーバ URL)をチェックしているため、上記のようにサーバ名称を設 定するようにお願いします。

もし上記のサーバ名称やポートを合わせられない場合は、個別に申請をお願いします。

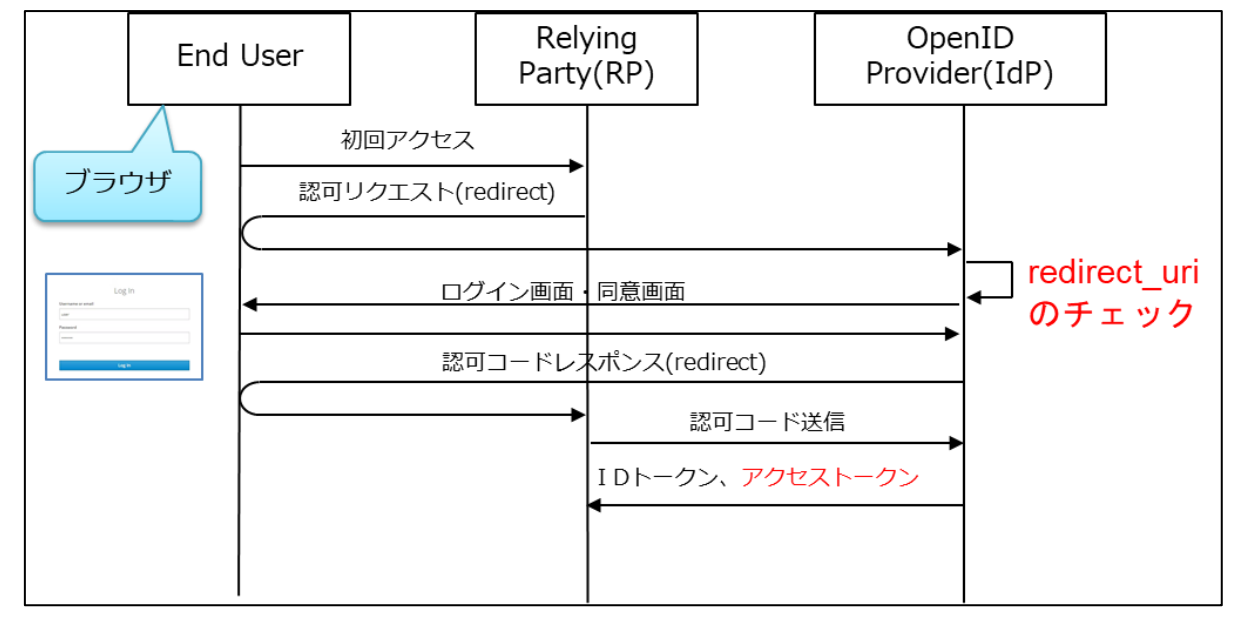

1 OpenID Connect の仕組み

# インストール手順(Windows)

- 4 リモート署名クライアントアダプタ設定(Windows)
  - 4.1 モジュール確認

RemoteSignatureClientAdapter¥win-x64 (64bit 環境)

RemoteSignatureClientAdapter¥win-x86 (32bit 環境)

| ファイル名                  | 説明     |
|------------------------|--------|
| client-adapter-win.exe | 実行ファイル |
| config.json            | 設定ファイル |

4.2 モジュール配置

RemoteSignatureClientAdapter¥win-x64 (64bit 環境) RemoteSignatureClientAdapter¥win-x86 (32bit 環境) のいずれかをインストールフォルダヘコピーしてください。

## 4.3 各種設定

接続先パラメータシートを参考に config.json の設定値を確認してください。

4.3.1 鍵管理サービス設定

| authentication          |                      |  |
|-------------------------|----------------------|--|
| hpki (HPKI 認証設定)        |                      |  |
| realm                   | レルム名                 |  |
| auth-server-url         | 認可エンドポイント URL        |  |
| resource                | クライアント ID            |  |
| credentials (クレデンシ      | ·<br>ヤル情報)           |  |
| secret                  | クライアントアプリ認証用シークレット情報 |  |
| fido (FIDO 認証設定)        |                      |  |
| realm                   | レルム名                 |  |
| auth-server-url         | 認可エンドポイント URL        |  |
| resource                | クライアント ID            |  |
| credentials (クレデンシャル情報) |                      |  |
| secret                  | クライアントアプリ認証用シークレット情報 |  |
| jpki (マイナンバーカード認証設定)    |                      |  |
| realm                   | レルム名                 |  |
| auth-server-url         | 認可エンドポイント URL        |  |
| resource                | クライアントID             |  |
| credentials (クレデンシャル情報) |                      |  |
| secret                  | クライアントアプリ認証用シークレット情報 |  |

| server                                    |                                  |  |
|-------------------------------------------|----------------------------------|--|
| port                                      | クライアントアダプタサービスのポート番号             |  |
|                                           | 動作する端末にて重ならない番号を設定すること           |  |
| enableHttps                               | httpsの有効=true/無効=falseを設定        |  |
| httpsOptions (https 設定情報)                 | ·<br>※https を利用しない場合は不要          |  |
| key                                       | 秘密鍵証明書のファイルパス                    |  |
| cert                                      | 公開鍵証明書のファイルパス                    |  |
| passphrase                                | 上記ファイルより証明書を取り出すためのパスフレーズ        |  |
| enableCors                                | クロスオリジン要求(CORS)の有効=true/無効=false |  |
|                                           | を設定                              |  |
| corsOptions (CORS 設定情報) ※CORS を使用しない場合は不要 |                                  |  |
| origin                                    | 許可するオリジンを設定                      |  |
| proxy                                     | プロキシ URL を設定する                   |  |
|                                           | ※使用しない場合は不要                      |  |
| disableTlsRejectUnauthorize               | 証明書エラーを無視する                      |  |
| d                                         | 無視する=true/無視しない=false            |  |

## 4.3.2 サーバ設定(ポート・HTTPS)

### 4.3.3 認証選択画面設定

| displayAuth            |                     |
|------------------------|---------------------|
| hpki HPKI カード用認証ボタンの表示 |                     |
|                        | 表示=true / 非表示=false |
| fido                   | デバイス認証(FIDO)ボタンの表示  |
|                        | 表示=true / 非表示=false |
| jpki                   | マイナンバーカード用認証ボタンの表示  |
|                        | 表示=true / 非表示=false |

## 4.4 起動・終了

起動: client-adapter-win.exe を実行

コンソールウィンドウが表示されます。

初回起動時に以下のような確認画面が表示された場合は、適切なファイアウォール設定を

行ってください。

| 🔐 Wind                        | ows セキュリティの重要な兽                                                                                  | 告                                                                                 |                                             | ×     |
|-------------------------------|--------------------------------------------------------------------------------------------------|-----------------------------------------------------------------------------------|---------------------------------------------|-------|
| ۲                             | このアプリの機能の<br>ています                                                                                | いくつかが Windows                                                                     | s Defender ファイアウォールでブ                       | ロックされ |
| すべての/<br>JavaScrip            | パブリック、プライベート、ドメ・<br>it Runtime の機能のいくつ<br>名前( <u>N</u> ):<br>発行元( <u>P</u> ):<br>パス( <u>H</u> ): | イン ネットワークで、Windov<br>かがブロックされています。<br>Node.js JavaScrip<br>Node.js                | vs Defender ファイアウォールにより Node.<br>vt Runtime | js    |
| Node.js.<br>□ ド<br>☑ /(<br>(3 | avaScript Runtime にこれ<br>メイン ネットワーク (社内ネッ<br>ブリック ネットワーク (空港、<br>のようなネットワークは多くの                  | らのネットワーク上での通信<br>トワークなど)( <u>D</u> )<br>喫茶店など) (非推奨)( <u>U)</u><br>り場合、セキュリティが低いか | を許可する:<br>^セキュリティが設定されていません)                |       |
| <u> דלטובד</u>                | アイアウォールの経由を許可                                                                                    | することの危険性の詳細                                                                       | アクセスを許可する( <u>A</u> )                       | キャンセル |

終了:コンソールウィンドウを閉じます。

参考情報:起動時にコンソールウィンドウを表示させたくない場合の設定例

◆タクスケジューラに登録

以下のいずれかの方法で実行ユーザを指定してください。

・SYSTEM アカウントを指定

・「ユーザがログオンしているかどうかにかかわらず実行する」オプションを有効に ※実行環境に合わせて設定を行ってください。

| 🕒 タスクの作成                |                                               | × |
|-------------------------|-----------------------------------------------|---|
| 全般 トリガー 打               | 操作 条件 設定                                      |   |
| 名前( <u>M</u> ):         | RemoteSignature_ClientAdapter                 |   |
| 場所:                     | ¥RemoteSignature                              |   |
| 作成者:                    |                                               |   |
| ..<br>  .<br>  .<br>  . |                                               |   |
|                         |                                               |   |
|                         |                                               |   |
| ーセキュリティ オプシ             | чэй                                           |   |
| タスクの実行時に                | :使うユーザー アカウント:                                |   |
|                         | ユーザーまたはグループの変更( <u>U</u> )…                   |   |
| ○ ユーザーがログ               | ブオンしているときのみ実行する( <u>R</u> )                   |   |
| 💿 ユーザーがログ               | ブオンしているかどうかにかかわらず実行する( <u>W</u> )             |   |
| □ パスワードを                | :保存しない(P) (タスクがアクセスできるのはローカル コンピューター リソースのみ)  |   |
| 🗌 🗌 最上位の特権              | <b>崔で実行する(1)</b>                              |   |
| □ 表示しない( <u>E</u> )     | 構成(C): Windows Vista™, Windows Server™ 2008 、 | / |
|                         | OK キャンセル                                      | 6 |

開始:タスクを実行

終了:タスクを終了

4.5 トークン管理(メンテナンス機能)

無効なトークンを定期的に削除します。

| database      |                           |
|---------------|---------------------------|
| maintenance   |                           |
| execution     | 実行時刻(1日1回実行)              |
| hour          | 時                         |
| minute        | 分                         |
| second        | 秒                         |
| retentionDate | トークン保持日数(この期間を過ぎたトークンを削除) |

※初期設定では、毎日2:00 に発行から3日経過したトークンを削除する設定になっています。

# インストール手順(Linux)

- 5 リモート署名クライアントアダプタ設定(Linux)
  - 5.1 モジュール確認

RemoteSignatureClientAdapter¥linux-x64

| ファイル名                | 説明     |
|----------------------|--------|
| client-adapter-linux | 実行ファイル |
| config.json          | 設定ファイル |

## 5.2 モジュール配置

RemoteSignatureClientAdapter¥linux-x64 をインストールフォルダヘコピーしてください。

## 5.3 各種設定

接続先パラメータシートを参考に config.json の設定値を確認してください。

5.3.1 鍵管理サービス設定

| authentication          |                      |  |
|-------------------------|----------------------|--|
| hpki (HPKI 認証設定)        |                      |  |
| realm                   | レルム名                 |  |
| auth-server-url         | 認可エンドポイント URL        |  |
| resource                | クライアントID             |  |
| credentials (クレデンシ      | ·<br>ヤル情報)           |  |
| secret                  | クライアントアプリ認証用シークレット情報 |  |
| fido (FIDO 認証設定)        |                      |  |
| realm                   | レルム名                 |  |
| auth-server-url         | 認可エンドポイント URL        |  |
| resource                | クライアント ID            |  |
| credentials (クレデンシャル情報) |                      |  |
| secret                  | クライアントアプリ認証用シークレット情報 |  |
| jpki (マイナンバーカード認証設定)    |                      |  |
| realm                   | レルム名                 |  |
| auth-server-url         | 認可エンドポイント URL        |  |
| resource                | クライアント ID            |  |
| credentials (クレデンシャル情報) |                      |  |
| secret                  | クライアントアプリ認証用シークレット情報 |  |

| server                                       |                                  |  |
|----------------------------------------------|----------------------------------|--|
| port                                         | クライアントアダプタサービスのポート番号             |  |
|                                              | 動作する端末にて重ならない番号を設定すること           |  |
| enableHttps                                  | httpsの有効=true/無効=falseを設定        |  |
| httpsOptions (https 設定情報) ※https を利用しない場合は不要 |                                  |  |
| key                                          | 秘密鍵証明書のファイルパス                    |  |
| cert                                         | 公開鍵証明書のファイルパス                    |  |
| passphrase                                   | 上記ファイルより証明書を取り出すためのパスフレーズ        |  |
| enableCors                                   | クロスオリジン要求(CORS)の有効=true/無効=false |  |
|                                              | を設定                              |  |
| corsOptions (CORS 設定情報) ※CORS を使用しない場合は不要    |                                  |  |
| origin                                       | 許可するオリジンを設定                      |  |
| proxy                                        | プロキシ URL を設定する                   |  |
|                                              | ※使用しない場合は不要                      |  |
| disableTlsRejectUnauthorize                  | 証明書エラーを無視する                      |  |
| d                                            | 無視する=true/無視しない=false            |  |

## 5.3.2 サーバ設定(ポート・HTTPS)

### 5.3.3 認証選択画面設定

| displayAuth |                     |
|-------------|---------------------|
| hpki        | HPKI カード用認証ボタンの表示   |
|             | 表示=true / 非表示=false |
| fido        | デバイス認証(FIDO)ボタンの表示  |
|             | 表示=true / 非表示=false |
| jpki        | マイナンバーカード用認証ボタンの表示  |
|             | 表示=true / 非表示=false |

## 5.4 起動・終了

以下、インストールフォルダが/var/www/client-adapterの場合

適切な権限を付与する

sudo chown -R www-data:www-data /var/www/client-adapter
sudo chmod u+x /var/www/client-adapter/client-adapter-linux

サービスの登録

/etc/systemd/system/client-adapter.service

[Unit]

Description=RemoteSignature ClientAdapter

[Service]

WorkingDirectory=/var/www/client-adapter

ExecStart=/var/www/client-adapter/client-adapter-linux

Restart=always

RestartSec=10

KillSignal=SIGINT

SyslogIdentifier=client-adapter

User=www-data

[Install]

```
WantedBy=multi-user.target
```

サービスの有効化

sudo systemctl enable client-adapter

サービスの起動

sudo systemctl start client-adapter

サービスの状態を確認

systemctl status client-adapter

#### サービスのログを確認

journalctl -u client-adapter

5.5 トークン管理(メンテナンス機能)

無効なトークンを定期的に削除します。

| database      |                           |
|---------------|---------------------------|
| maintenance   |                           |
| execution     | 実行時刻(1日1回実行)              |
| hour          | 時                         |
| minute        | 分                         |
| second        | 秒                         |
| retentionDate | トークン保持日数(この期間を過ぎたトークンを削除) |

※初期設定では、毎日2:00 に発行から3日経過したトークンを削除する設定になっています。